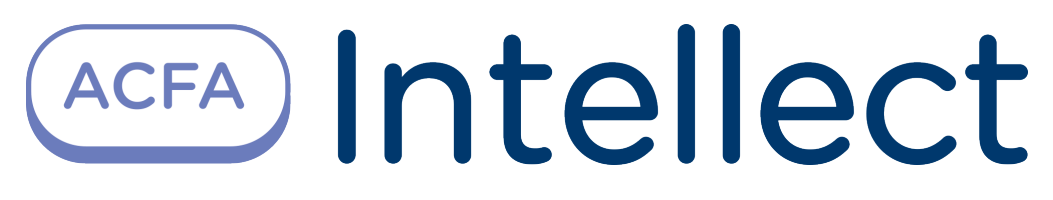

# Paxton Integration Module Setup and User Guide

Last update 13/12/2018

# Table of contents

| 1     | List of terms used in Paxton Integration Module Setup and User Guide         | 3    |
|-------|------------------------------------------------------------------------------|------|
| 2     | Introduction into Paxton Integration Module Setup and User Guide             | 4    |
| 2.1   | Purpose of the document                                                      | 4    |
| 2.2   | General information about the «Paxton ACS» module                            | 4    |
| 3     | Supported hardware and licensing of the Paxton integration module            | 5    |
| 4     | Configuring the Paxton ACS module                                            | 6    |
| 4.1   | Installation procedure for the Paxton ACS module                             | 6    |
| 4.2   | Configuring the connection of the Net2 Server to the Intellect Server        | 6    |
| 4.3   | Configuring the Paxton controller                                            | 7    |
| 4.3.1 | Configuring the Paxton readers                                               | 9    |
| 4.4   | Configuring the Paxton IO Board                                              | 9    |
| 4.4.1 | Configuring the Paxton IO Input                                              | 10   |
| 4.5   | Synchronizing the configurations of the Intellect Server and the Net2 Server | . 10 |
| 5     | Operating the Paxton ACS module                                              | .12  |
| 5.1   | General information on operating the Paxton ACS module                       | . 12 |
| 5.2   | Managing the Paxton Controller                                               | . 12 |

# 1 List of terms used in Paxton Integration Module Setup and User Guide

The access control system (ACS) – the hardware and software system performing the access control functions.

*Intellect* server – a computer with the *Intellect* server configuration installed.

Controller – a device designed to control personnel entry/exit to limited-access areas, for reading and decoding the access card code, automatic badge registration in the ACS, and performance monitoring.

# 2 Introduction into Paxton Integration Module Setup and User Guide

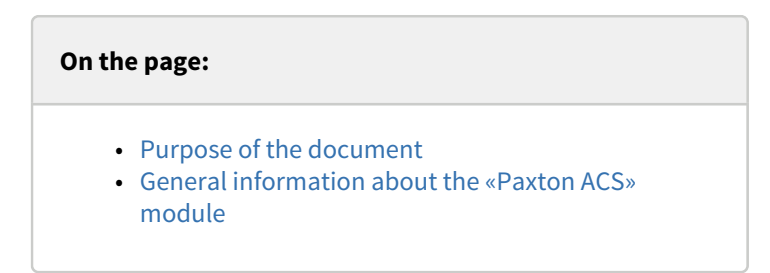

# 2.1 Purpose of the document

This *Manual for installing and operating the Paxton module* is a reference and information tool, designed for specialists, for the installation and operation of the *Paxton* module. This module is included in the access control system (*ACS*) on the *ACFA Intellect* basis.

This manual includes the following topics:

- 1. general information about the Paxton ACS module;
- 2. *Paxton ACS* module;
- 3. operating the *Paxton ACS* module.

### 2.2 General information about the «Paxton ACS» module

The Paxton module is an ACFA Intellect system ACS component, and is designed to perform the following functions:

- 1. configure the *Paxton ACS* (made by Paxton Access Ltd.);
- 2. ensure interactivity between the Paxton ACS and the ACFA Intellect system (monitoring, control).

#### (i) Note:

Detailed information on the Paxton ACS is available in the official system reference documentation.

#### Attention!

The *PaxtonNet* software of version 4.21 installed on the Server is required for correct working of the *Paxton ACS* integration module.

Before installing the *Paxton ACS* the following steps should be carried out:

- 1. Install the *Paxton ACS* hardware onto the protected territory (see the *Paxton ACS* reference documentation).
- 2. Install the Paxton software on the Server (is located in the <*Intellect* installation directory>\Modules\Paxton\PaxtonRedistOEM.msi).
- 3. Connect the *Paxton ACS* hardware to the Server.
- Install *Net2* on the Server (available on the official website of the manufacturer of *Paxton ACS*).
- Configure the COM-port connection of *Paxton ACS* to the *Net2* Server (see the reference documentation for the configuration utility of the Net Server).

#### (i) Note:

When configuration the connection it is recommended that the connection port for the Paxton ACS be set manually.

# 3 Supported hardware and licensing of the Paxton integration module

| Manufacturer         | Paxton HouseHome Farm Road Brighton BN 1 9 HU<br>United Kingdom<br>support@paxton.co.uk<br><u>Skype: paxton.support</u> |
|----------------------|----------------------------------------------------------------------------------------------------|
| Integration type     | SOFT-SOFT                                                                                                    |
| Equipment connection | RS-232, USB, Ethernet                                                                                                   |

#### **Supported equipment**

| Equipment    | Function          | Features                                                                             |
|--------------|-------------------|--------------------------------------------------------------------------------------|
| Net2 nano    | Access controller | Cards: 10,000<br>Time zones: 64<br>Access levels: 250<br>Events: 3,584<br>Readers: 2 |
| Net2 plus    | Access controller | Cards: 50000<br>Time zones: 64<br>Access levels: 250<br>Events: 2,728<br>Readers: 2  |
| Net2 classic | Access controller | Cards: 10,000<br>Time zones: 64<br>Access levels: 250<br>Events: 2,000<br>Readers: 2 |

#### Protection

For 1 controller.

# 4 Configuring the Paxton ACS module

# 4.1 Installation procedure for the Paxton ACS module

#### Install the *Paxton ACS* in the following sequence:

- 1. Configuring the connection of the Net2 Server to the Intellect Server
- 2. Configuring the *Paxton* controller;
- 3. Configuring the *Paxton* readers;
- **4.** Synchronizing the configurations of the *Intellect* Server and the *Net2* Server.

### 4.2 Configuring the connection of the Net2 Server to the Intellect Server

ACFA Intellect works with the Paxton ACS hardware via Net2, therefore the connection of the Net2 Server to the Intellect Server must be configured.

In ACFA Intellect configuring the connection of the Net2 Server to the Intellect Server is done on the "ACS Paxton NET2" settings panel, on the Computer panel in the Hardware tab of the System settings dialog box..

| Architecture                                               | Interfaces | Users | Programming  | Ø                                                  |                                                                                                 |
|------------------------------------------------------------|------------|-------|--------------|----------------------------------------------------|-------------------------------------------------------------------------------------------------|
| Architecture<br>Hardware<br>HocalHOST<br>ACS Paxton NET2 1 | Interfaces | Users | Programming  | Server direction<br>IP port:<br>Login<br>Password: | Module version 1.0.0.1<br>127 0 0 1<br>8025<br>DEM Client<br>xxx<br>Synchronize access database |
|                                                            |            |       | Apply Cancel |                                                    |                                                                                                 |

To configure the *Paxton ACS* controller follow these steps:

| 1. Go to the settings pa | nel of the "ACS Paxtor | NET2" | object. |
|--------------------------|------------------------|-------|---------|
|--------------------------|------------------------|-------|---------|

|    | ACS Paxton NET21                                                           | Module version 1.0.0.1                                                                     |
|----|----------------------------------------------------------------------------|--------------------------------------------------------------------------------------------|
|    | Computer Disable                                                           | 1 Server direction 127 0 0 1                                                               |
|    | LOCALHOST                                                                  |                                                                                            |
|    | L                                                                          | 3 Login DEM Client                                                                         |
|    |                                                                            | 4 Password:                                                                                |
|    |                                                                            |                                                                                            |
|    |                                                                            |                                                                                            |
|    |                                                                            | Curreleasing assess database                                                               |
|    |                                                                            | Synchronize access darabase                                                                |
|    |                                                                            |                                                                                            |
|    |                                                                            |                                                                                            |
|    |                                                                            |                                                                                            |
|    |                                                                            |                                                                                            |
|    |                                                                            |                                                                                            |
|    | 5                                                                          |                                                                                            |
|    | Apply Cancel                                                               |                                                                                            |
|    | (i) Note.<br>The Module version field s                                    | should display the module version.                                                         |
|    |                                                                            |                                                                                            |
| 2. | In the <b>Server direction</b> field enter <i>Paxton ACS</i> hardware (1). | r the IP-address of the computer running the <i>Net2</i> Server, which is connected to the |
|    | (i) Note                                                                   |                                                                                            |
|    | If the Net2 server is runnin address.                                      | g on the same computer as the Intellect Server, then 127.0.0.1 must be entered as the      |
| 3. | In the <b>IP port</b> field, use the <b>up an</b>                          | <b>d down</b> buttons to set the connection port for the <i>Net2</i> Server ( <b>2</b> ).  |
|    | (i) Note.                                                                  |                                                                                            |
|    | The default IP port is 8025.                                               |                                                                                            |
| 4. | In the <b>Login</b> field specify the nam                                  | e of the <i>Net2</i> Server ( <b>3</b> ).                                                  |
|    | (i) Note.                                                                  |                                                                                            |
|    | The list of Net2 servers car<br>documentation for this uti                 | be changed using the Net2Access Control utility. For details, see the reference<br>lity.   |
| 5. | In the <b>Password</b> field specify the                                   | password for the <i>Net2</i> Server ( <b>4</b> ).                                          |

6. Click the **Apply** button (**5**).

# 4.3 Configuring the Paxton controller

In the ACFA Intellect system, configure the Paxton controller connection on the "Paxton NET2" controller settings panel which is on the Hardware tab of the System settings dialog box.

| Architecture Hardware                                                         | Interfaces | Users | Programming                                                                                              | 0                                                                              |          |
|-------------------------------------------------------------------------------|------------|-------|----------------------------------------------------------------------------------------------------|--------------------------------------------------------------------------------|----------|
| B ACS Paxton NET2 1<br>B Paxton NET2 Controller 1<br>Paxton NET2 Controller 1 | •          |       | 1.1   Paxton NET2 Controller 1     ACS Paxton NET2   Disable     ACS Paxton NET2 1   Image: Controller 1 | Acu options<br>Acu type: Net2<br>Acu serial: 53390<br>Door open time (sec): 12 | <b>•</b> |
|                                                                               |            |       | Apply Cancel                                                                                             |                                                                                |          |

To configure the *Paxton* controller, follow these steps:

1. Go to the settings panel of the "Paxton NET2" controller.

| 1.1 Paxton NET2 Controller 1 | Acu options                                                      |
|------------------------------|------------------------------------------------------------------|
| ACS Paxton NET2 Disable      | 1 Acu type: Net2   2 Acu serial: 53390   3 Door open time (sec): |
|                              |                                                                  |
|                              |                                                                  |
| 4<br>Cancel                  |                                                                  |

- 2. From the **Acu type** drop-down list, select the type of *Paxton* controller (1).
- 3. In the **Acu serial** field enter serial number of the *Paxton* controller (2).
- 4. In the **Door open time** field, using the **up and down** buttons, enter the time in seconds during which the door will remain open after access (**3**).
- 5. Click the **Apply** button (**4**).
- 6. Restart *Intellect* to establish the connection with the controller.

Configuration of the *Paxton* controller is complete.

### 4.3.1 Configuring the Paxton readers

In the ACFA Intellect system, configuring the Paxton reader on the Paxton NET2 Reader settings panel is done on the Paxton NET2 Controller settings panel, on the Hardware tab of the System settings dialog box.

To configure the *Paxton* reader, follow these steps:

1. Go to the Paxton NET2 Reader settings panel.

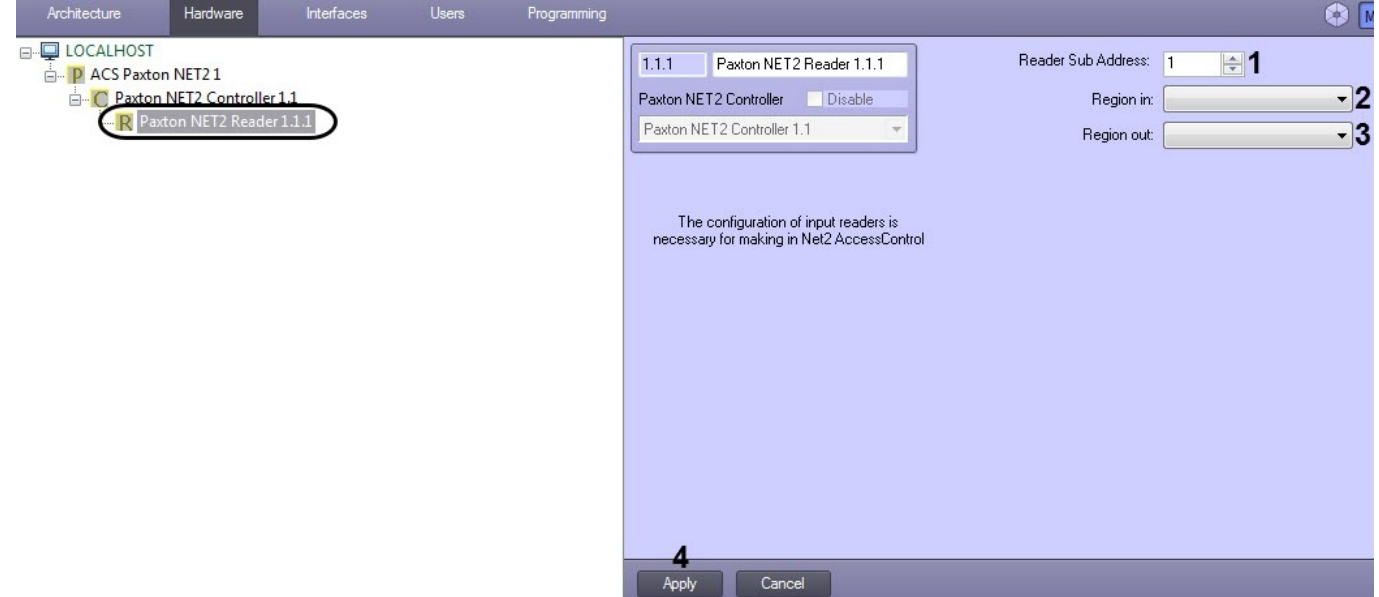

- In the Reader Sub Address field using the up and down buttons, enter the hardware address of the reader connection (1).
- 3. From the **Region in:** drop-down list, select the **Region** corresponding to the reader output side (2).
- 4. From the **Region out:** drop-down list, select the **Region** corresponding to the reader output side (3).
- 5. Click the **Apply** button (5).

Configurations of the Paxton readers are complete.

### 4.4 Configuring the Paxton IO Board

*Paxton IO Board* is configured in *Intellect* on the **IO Board** object settings panel. The object is created under the **ACS Paxton NET2** object on the **Hardware** tab of the **System settings** dialog box.

Note.

Configuration of the device is performed in the Net2 manufacturer software.

In order to configure Paxton IO Board, proceed as follows:

1. Go to the IO Board object settings panel.

| LOCALHOST ACS Paxton NET2 Paxton NET2 Controller 1.1 Controller 1.1 Controler 1.1 Controler 1.1 Controller 1.1 Co | Architecture Hardware                                                              | Interfaces | Users | Programming | _                                                       |              |             |                    | Mode |
|----------------------------------------------------------------------------------------------------|------------------------------------------------------------------------------------|------------|-------|-------------|---------------------------------------------------------|--------------|-------------|--------------------|------|
| 3<br>Andre                                                                                                    | LOCALHOST LOCALHOST PAtton NET2 1 PAtton NET2 Contr O Paxton NET2 Contr O Board 11 | oller 1.1  |       |             | 1.1 IO Board 1.<br>ACS Paxton NET2<br>ACS Paxton NET2 1 | 1<br>Disable | Mac address | Read inputs config | 1    |

- 2. Enter the MAC address of the device in the Mac adress (1) field.
- 3. Click **Read inputs config (2)** to read configuration of inputs from the device.

## i Note.

As a result, the IO Input objects are created under the IO Board object (see Configuring the Paxton IO Input).

4. Click **Apply** (**3**) to save changes.

Paxton IO Board configuration is completed.

### 4.4.1 Configuring the Paxton IO Input

The Paxton IO Input is not configured on the IO Input object settings panel in any way.

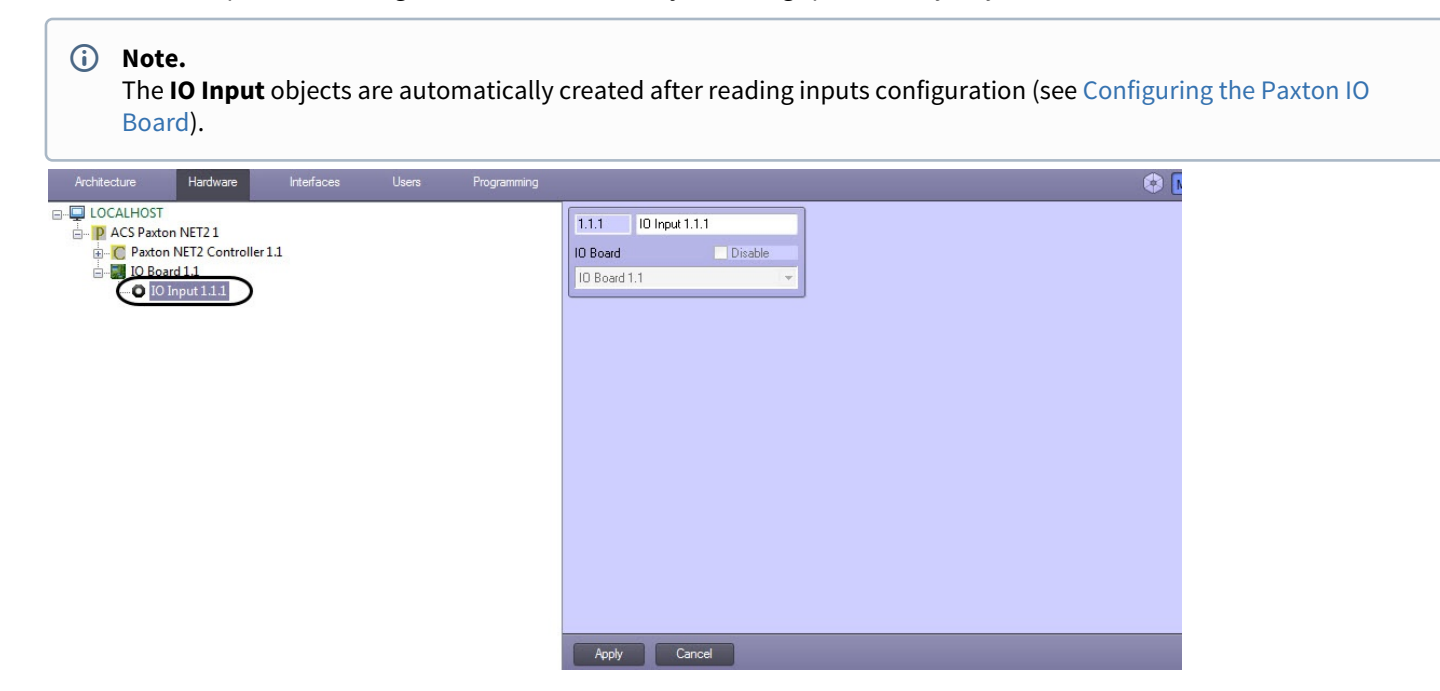

## 4.5 Synchronizing the configurations of the Intellect Server and the Net2 Server

In order to transfer the *Intellect* Server configuration to the *Net2* Server, the Net2Access Control utility creates the following objects corresponding to *ACFA Intellect* objects:

1. Departments - objects with the names intellect\_dep\_n, where n is the number of the department in ACFA Intellect;

- 2. Users in the department, corresponding to the department in *ACFA Intellect,* with the same corresponding level of access as assigned in *ACFA Intellect;*
- 3. Level of access objects with the names intellect\_level\_n, where n is the number of the access level in ACFA Intellect;
- 4. Time zone objects with the names **intellect\_tz\_n**, where **n** is the number of the time zone in ACFA Intellect.

#### (i) Note.

In ACFA Intellect creating departments, users, time zones and assigning user access levels can be accomplished in the following ways:

a) Using the Access control service module. More on working with this module is described in the Visitor Management System Module Settings and Operation Guide.

b) Via ACFA Intellect. For details, see Intellect<sup>™</sup> Software Package Administrator's Guide.

In order to transfer the Intellect Server configuration to the Net2 Server, follow these steps:

#### 1. Go to the "ACS Paxton NET2" settings panel.

| ACS F     | Paxton NET2 1 |                  | Module version 1.0.0.1      |
|-----------|---------------|------------------|-----------------------------|
| Computer  | 🗖 Disable     | Server direction | 127 . 0 . 0 . 1             |
| LOCALHOST |               | IP port:         | 8025                        |
|           |               | Login            | OEM Client                  |
|           |               | Password:        | XXX                         |
|           |               |                  |                             |
|           |               |                  |                             |
|           |               |                  | Synchronize access database |
|           |               |                  |                             |

2. Click on the **Synchronize access database** button.

#### i Note.

If the configuration of the Intellect Server has been changed and a new configuration of the Intellect Server must be transferred to the Net2 Server, it may be necessary to remove the objects created by a prior transfer using the Net2Access Control utility.

Transfer of the *Intellect* Server configuration to the *Net2* Server is complete.

# 5 Operating the Paxton ACS module

# 5.1 General information on operating the Paxton ACS module

In order to operate, the *Paxton ACS* module uses the following interface objects:

#### 1. Map;

#### 2. Event record.

Further information on configuring these interface objects is provided in the Intellect<sup>™</sup> Software Package Administrator's Guide. Working with the interface objects is described in detail in the Intellect<sup>™</sup> Software Package Operator's Guide.

# 5.2 Managing the Paxton Controller

Managing the *Paxton* controller is done via the interactive **Map** window using the function menu of the "**Paxton Net2 Controller"** objects .

| Paxton NET2 Controller 1.1[1.1] |
|---------------------------------|
| Show last events                |
| Handle alarm<br>Door held open  |
| Close the door                  |
| Open the door                   |

#### Description of function menu commands of the **Paxton Net2 Controller** objects is given below.

| Function menu commands | Function performed                                                                          |
|------------------------|---------------------------------------------------------------------------------------------|
| Handle alarm           | Removes the alarm and sets the normal state to the controller.                              |
| Close the door         | Closes the door                                                                             |
| Open the door          | Opens the door at the time specified in the <b>"Paxton Net2 Controller"</b> object settings |
| Door held open         | Holds the door open until it is closed                                                      |